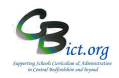

# SETUP MEASURES MARKBOOKS in Integris FOR 2019

## For the Integris Assessment Administrator

For the EYF GLD Measures 2019 markbook – please go to Year R Instructions - Stage 6A – Set Up and use EYF GLD Measures 2019 markbook.

### To setup the following Measures markbooks, perform the following:

First, deploy the markbooks you want to use:

1. Go to Assessment > Assessment Planning > click + next to *Templates* > click + next to *LA Templates* folder

#### KS1 Measures 2019

> click + next to KS1 Measures folder > select KS1 Measures 2019 and click Deploy > say Yes to the next prompt.

#### Y4 CBC Measures 2019

Then click + next to **KS2 Measures** folder > select **Y4 CBC Measures 2019** and click **Deploy** > say **Yes** to the next prompt.

#### Y4 Measures 2019 (for Y4 Objectives Termly markbook users only)

Then click + next to **KS2 Measures** folder > select **Y4 Measures 2019** and click **Deploy** > say **Yes** to the next prompt.

#### KS2 Measures 2019

Then click + next to **KS2 Measures** folder > select **KS2 Measures 2019** and click **Deploy** > say **Yes** to the next prompt

#### Now go to Assessment > Assessment Planning (to clear the screen).

Now, assign pupils and users to the markbooks:

2. To assign pupils and users to the KS1 Measures 2019 markbook:

Click + next to *My Assessment Plans* > click + next to *LA Templates* > click + next to *KS1 Measures* folder > select KS1 Measures 2019 markbook and click *Edit pencil* > click *Enrolled groups* > click + > change class to year group and select Year 2 and *Add* > close pop up > click Add Markbook Users  $^{\otimes_+}$  > select yourself (and any other users) > click OK and Save.

Now go to **Assessment > Assessment Planning** (to clear the screen).

3. To assign pupils and users to the Y4 CBC Measures 2019 markbook :

Click + next to *My Assessment Plans* > click + next to *LA Templates*, click + next to *KS2 Measures* folder > select Y4 CBC Measures 2019 markbook and click *Edit pencil* > click *Enrolled groups* > click + > change class to year group and select Year 4 and *Add* > close pop up > click Add Markbook Users &+ > select yourself (and any other users) > click OK and Save.

Repeat the above step selecting **Y4 Measures 2019** markbook if appropriate. Now go to **Assessment > Assessment Planning** (to clear the screen).

4. To assign pupils and users to the KS2 Measures 2019 markbook:

Click + next to *My Assessment Plans* > click + next to *LA Templates*, click + next to *KS2 Measures* folder > select KS2 Measures 2019 markbook and click *Edit pencil* > click *Enrolled groups* > click + > change class to year group and select Year 6 and *Add* > close pop up > click Add Markbook Users  $\overset{\otimes}{\to}$  > select yourself (and any other users) > click OK and Save.